#### ıılıılı cısco

### Cisco Webex для Онлайн-Школы

Author: Davide Grandis Webex TSA EMEAR

Russian translation: Alex Levichev Март 15, 2020 – версия 1.0

#### Вступление

Cisco Webex это оптимальное решение для удаленной работы и обучения.

Текущий документ рассматривает два основные задачи решаемые следующими способами

#### Удаленное обучение (онлайн класс)

Рассматривает способ удаленной коммуникации между учителем и студентами посредством аудио/видео конференции, демонстрацией экрана и в т.ч. мультимедиа контента, аннотаций и опросов: Webex Meetings.

В этом случае, студенты могут подключаться к уроку-конференции в режиме гостя, т.е. без необходимости создания учетной записи в Webex.

#### Взаимодействие между учителями и персоналом школы

Дополнительные возможности поверх вышеперечисленных, такие как групповой чат и обмен документами более удобным способом доступны в решении Webex Teams\*.

© 2018 Cisco and/or its affiliates. All rights reserved. Cisco Confidential

\* это решение не описано в текущем документе

# 1) Предварительная настройка

### Описание процесса установки (preliminary)

#### <u>Учитель</u>

Учитель получает электронное письмо с приглашением, устанавливает приложение Webex и осуществляет логин с помощью своей учетной записи.

#### Студент

Студент устанавливает приложение Cisco Webex Meetings на компьютер/планшет/телефон без необходимости создания учетной записи в Webex

# Установка для учителя (1/2)

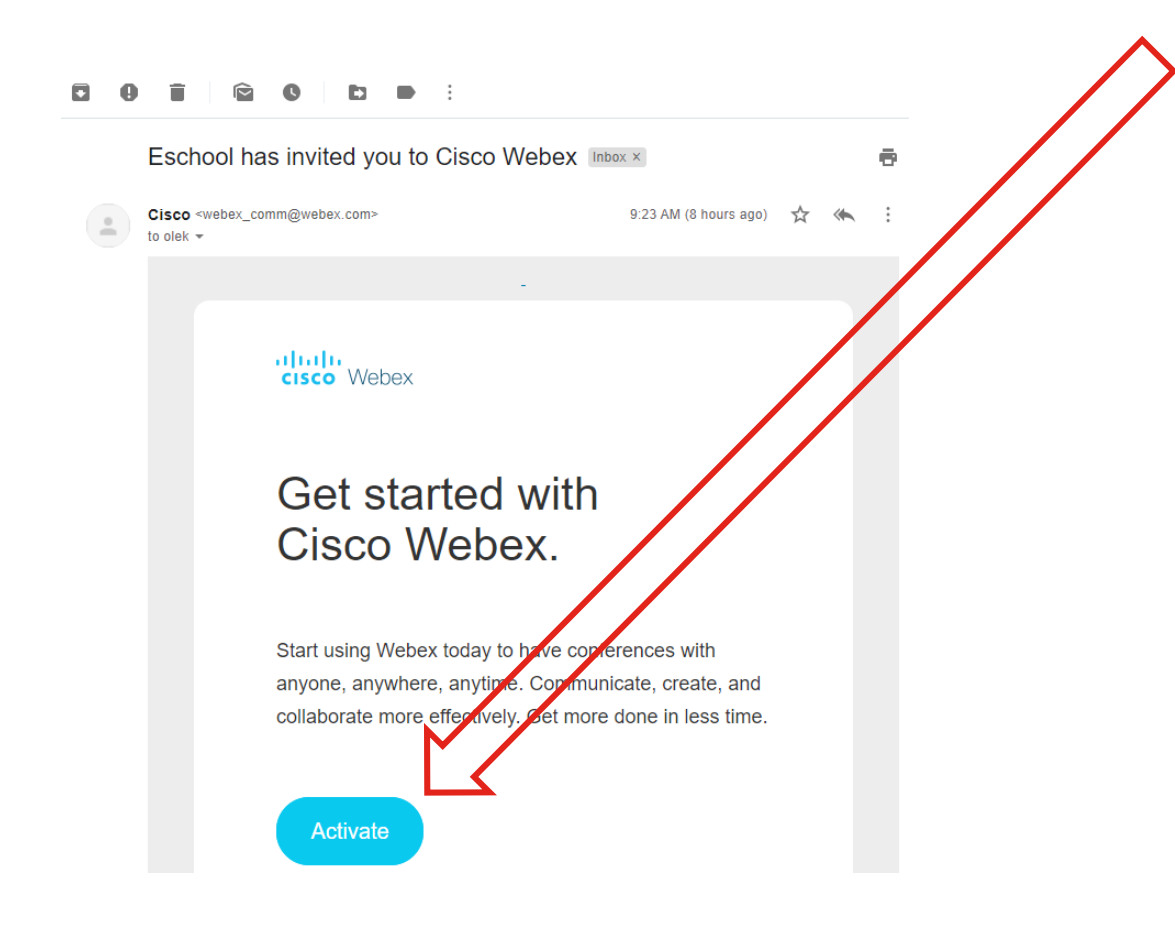

© 2018 Cisco and/or its affiliates. All rights reserved. Cisco Confidentia

Нажмите на "Activate" в письме активации учетной записи

В окне браузера необходимо указать пароль для своей учетной записи

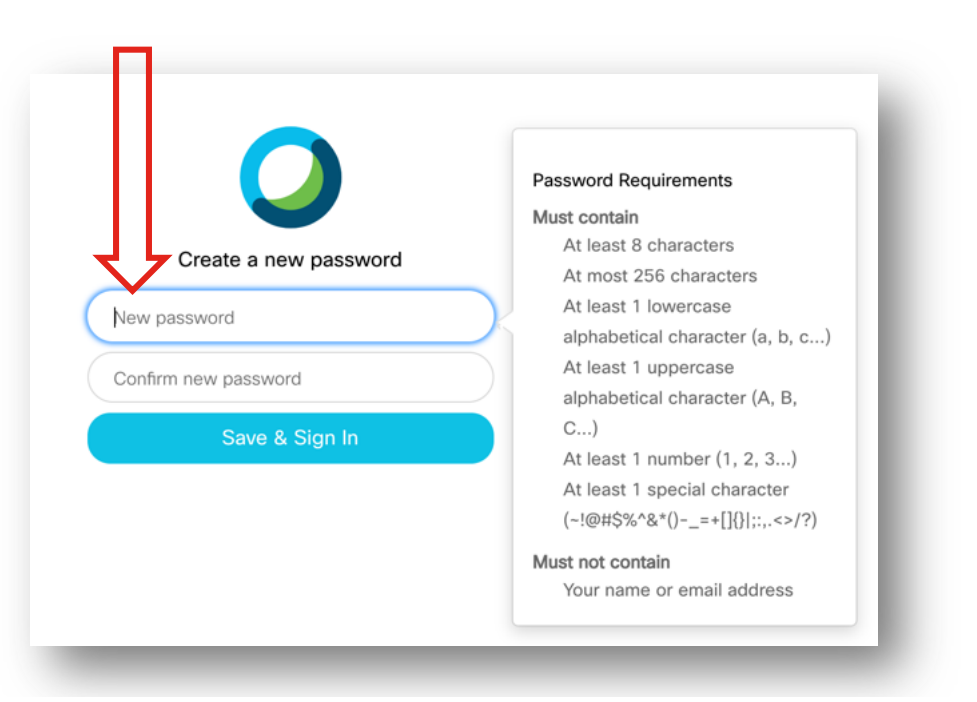

### Установка для учителя (2/2)

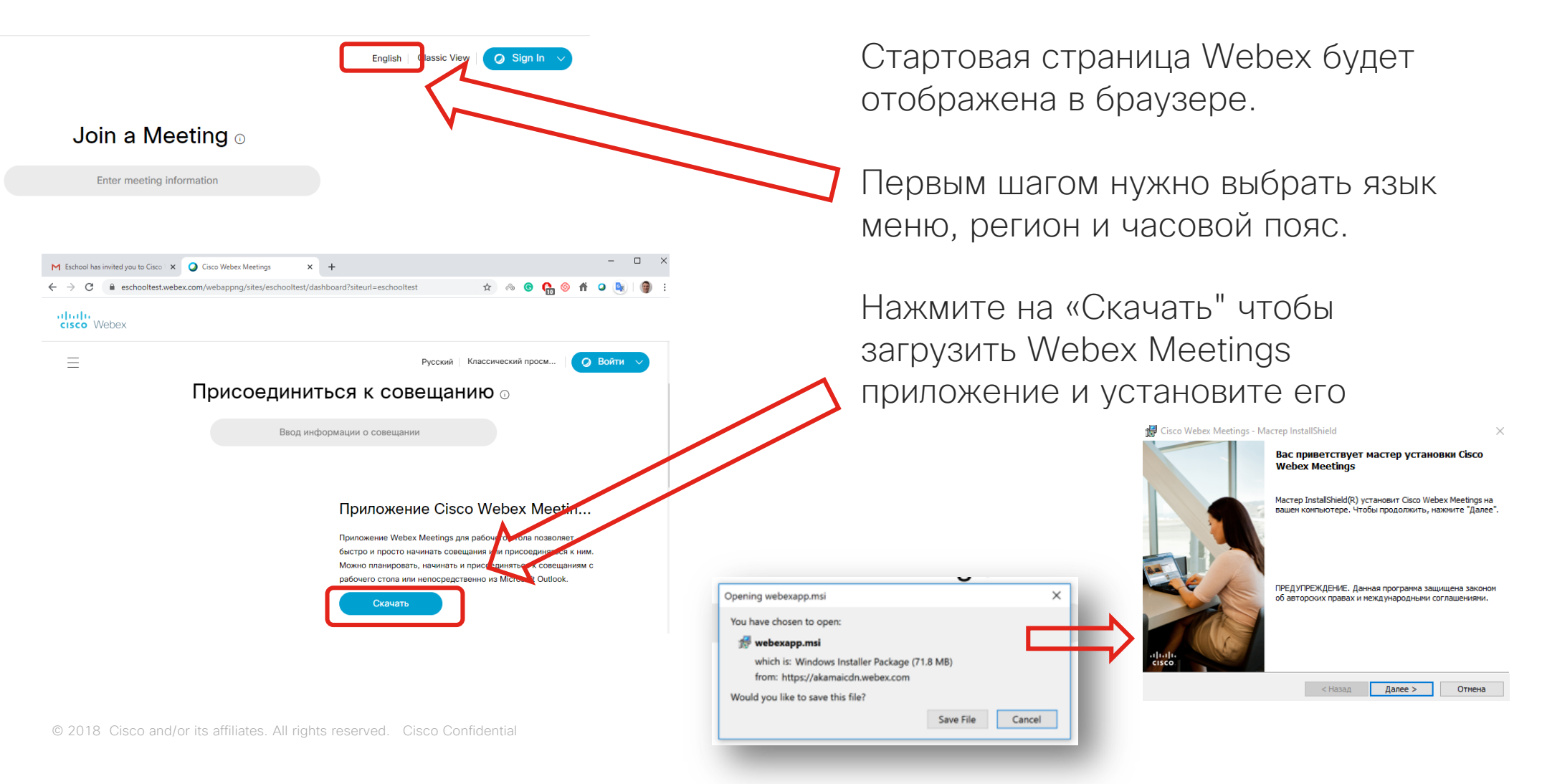

### Логин учителя

Запустите приложение Webex Meetings на своем ПК и введите логин (электронный адрес) и пароль своей учетной записи

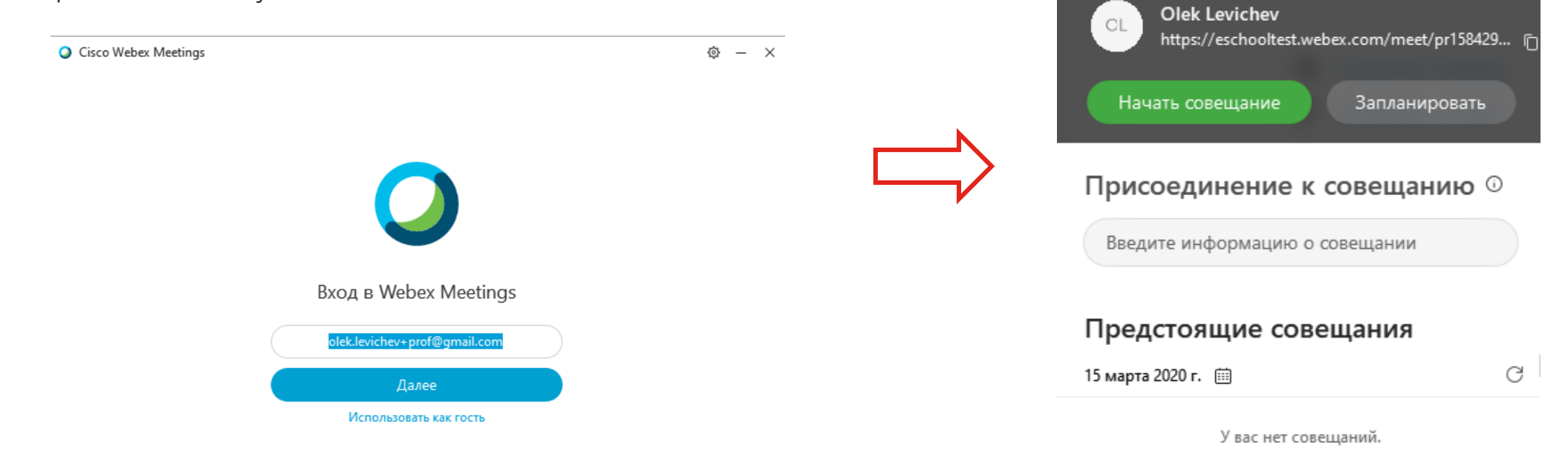

Cisco Webex Meetings

٢

# Онлайн урок

Онлайн урок проходит в виртуальном классе с помощью функции "Personal Room" или личного кабинета учителя.

Этот кабинет является аналогией класса в школе и личный кабинет предоставляет инструменты аудио/видео коммуникации между учителем и учениками. Учитель может показать экран своего ПК, документы и даже мультимедиа контент (аудио или видео ролики).

Личный кабинет управляется учителем. Учитель начинает урок, тем самым позволяя ученикам присоединиться к уроку. Учитель может выключить микрофон ученику или даже исключить ученика из класса. Доступна функции видео записи урока, чтобы отсутствующие на уроке ученики могли ее просмотреть позднее. Учитель может закрыть доступ входа в онлайн-урок (по аналогии запереть дверь в классную комнату после начала урока) и опоздавшие ученики не смогут присоединиться. Только учитель может завершить онлайн-урок.

© 2018 Cisco and/or its affiliates. All rights reserved. Cisco Confidentia

#### How to use:

Учитель организует видео конференцию для класса с помощью ссылки в приложении Webex

Учитель должен скопировать ссылку персональной комнаты в приложении Webex

Затем, учитель должен выслать ссылку всем ученикам класса (с помощью электронной почты или др. способом)

В установленное время, учитель начинает онлайн урок и студенты присоединяются к нему переходя по ссылке полученной ранее

Ученики которые присоединятся заранее (перед тем как учитель его начнет) будут ждать в «лобби». Равно как и ученики присоединившиеся после закрытия входа в урок.

#### Ссылки на совещание и запуск урока

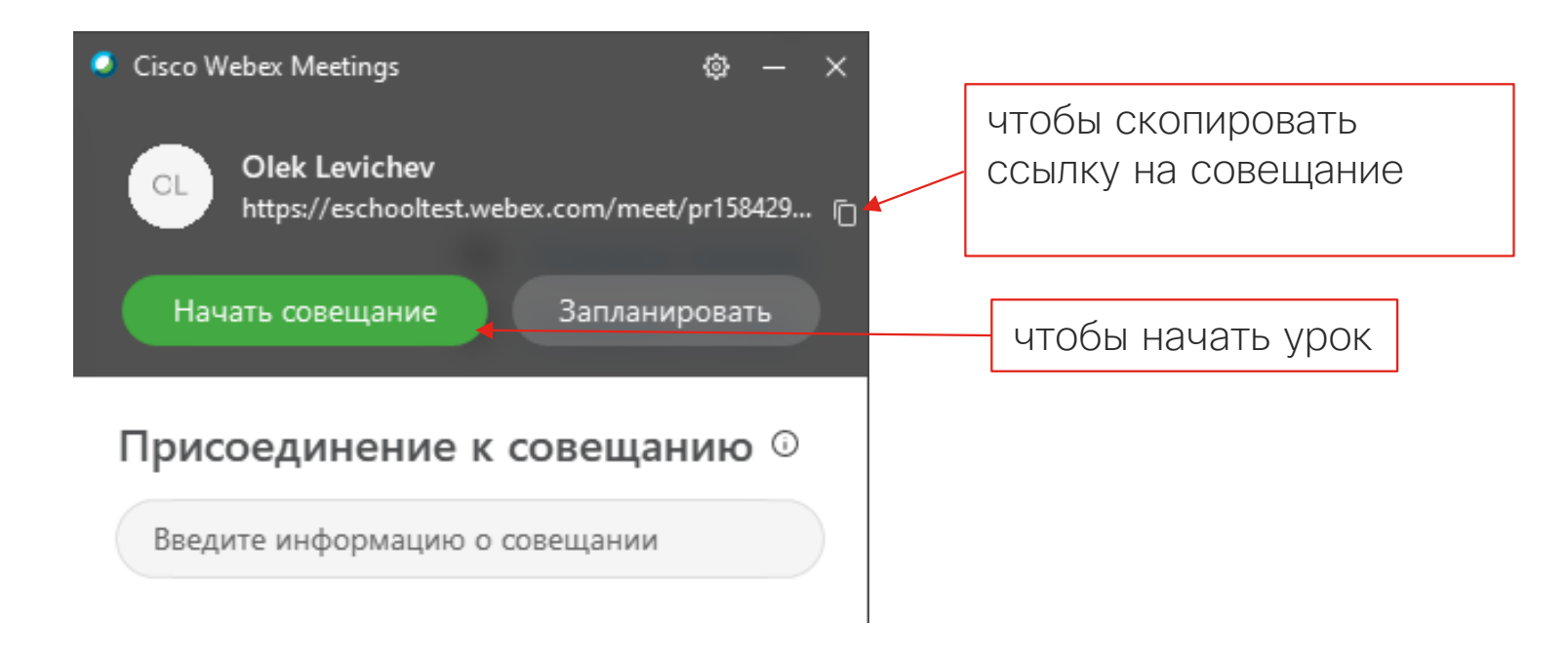

Ссылка на совещание (пример):

https://eschooltest.webex.com/meet/pr1584290957593

# Начало урока (вид учителя)

следующий шаг – нажать на «Начать совещание" (смотреть ниже) – запускает окно предпросмотра аудио/видео настроек (камера, микрофон, динамики)

<image><image><image>

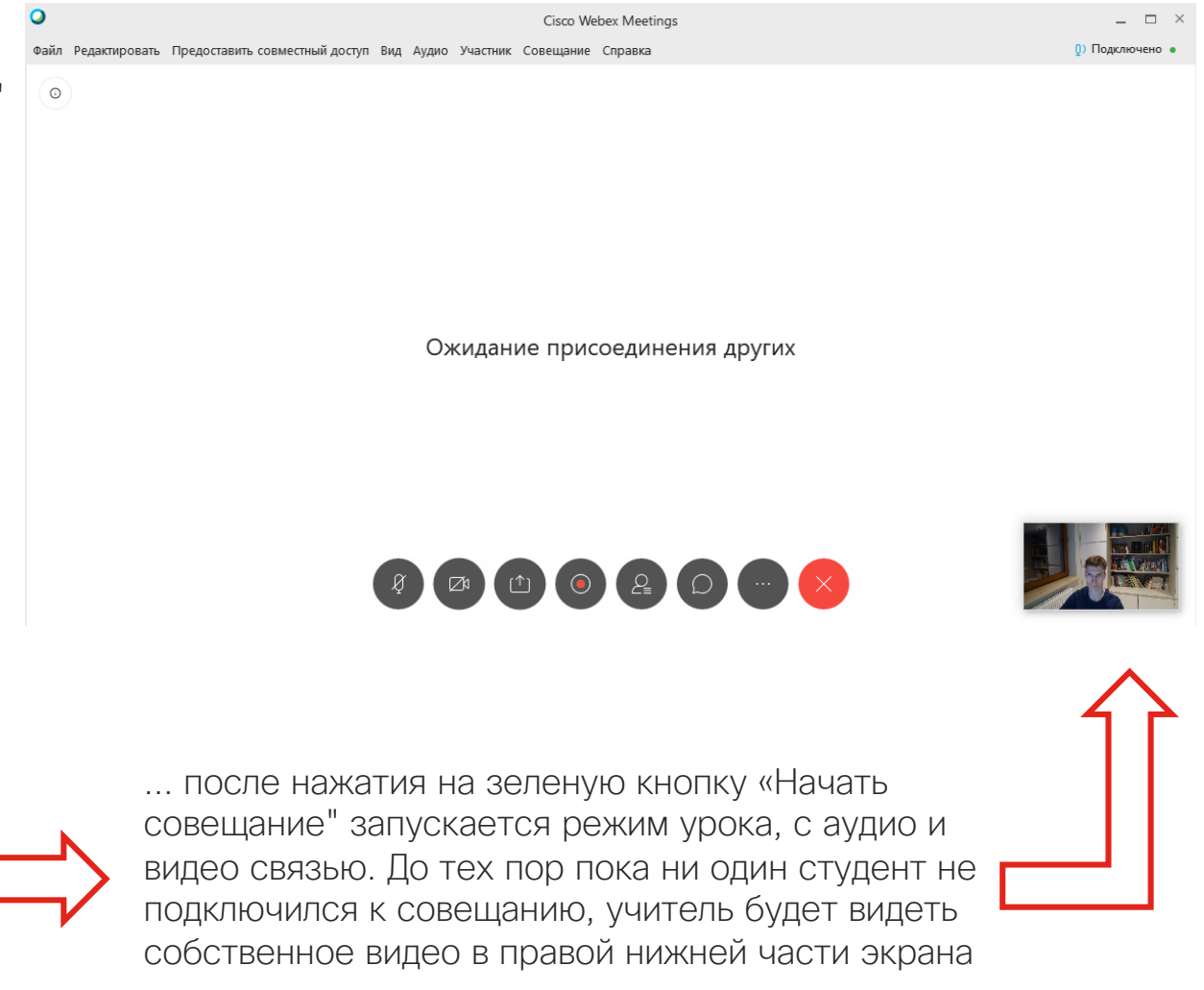

#### Подключение к уроку ученика

Ученик установил приложение Webex Meetings и получил, с помощью электронной почты например, ссылку на онлайн-урок (ссылку на личный кабинет учителя)

После нажатия на ссылку, запускается установленное приложение Webex. Ученик указывает свое имя и фамилию и нажимает на зеленую кнопку Присоединится к совещанию

(примечание: учетная запись Webex не требуется, поэтому пароль не нужен, а Е-мэйл для информации)

Необходимо нажать присоединиться к совещанию для входа в онлайн-урок.

© 2018 Cisco and/or its affiliates. All rights reserved. Cisco Confidentia

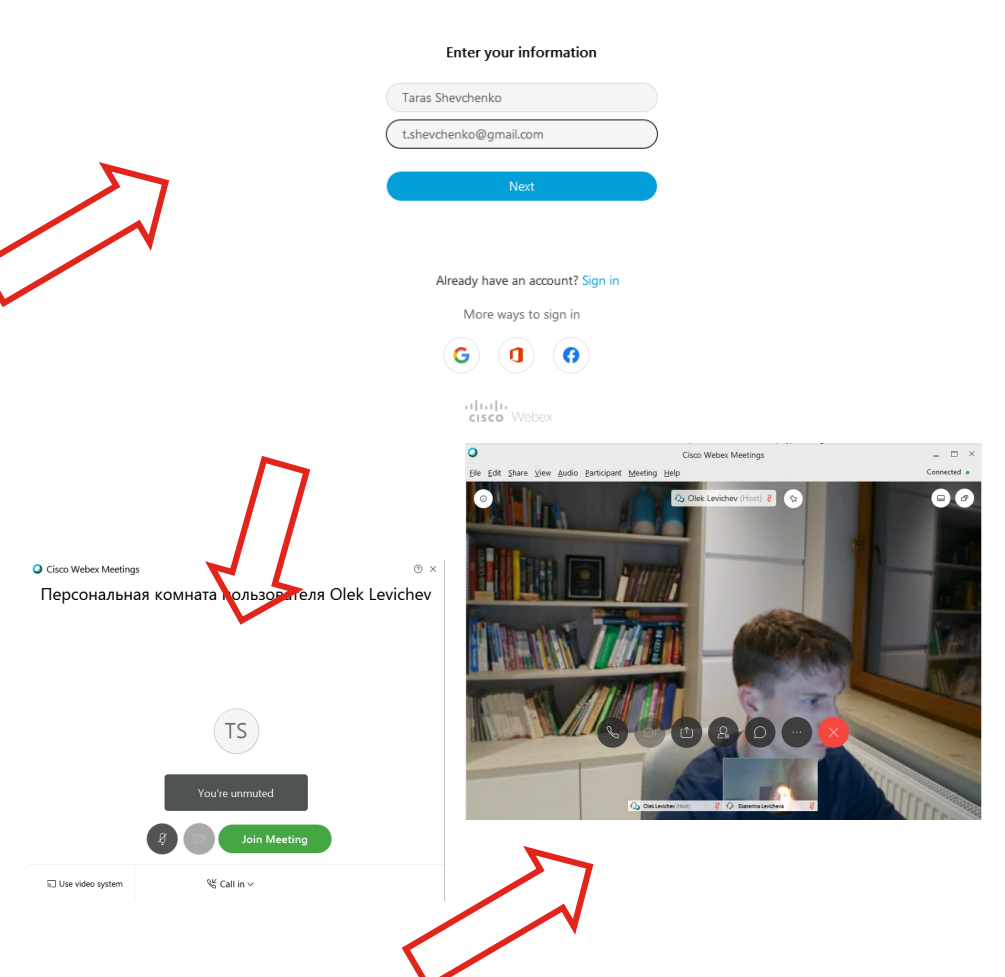

Персональная комната пользователя Olek Levichev

Cisco Webex Meetings

0 X

#### Средства управления уроком для учителя

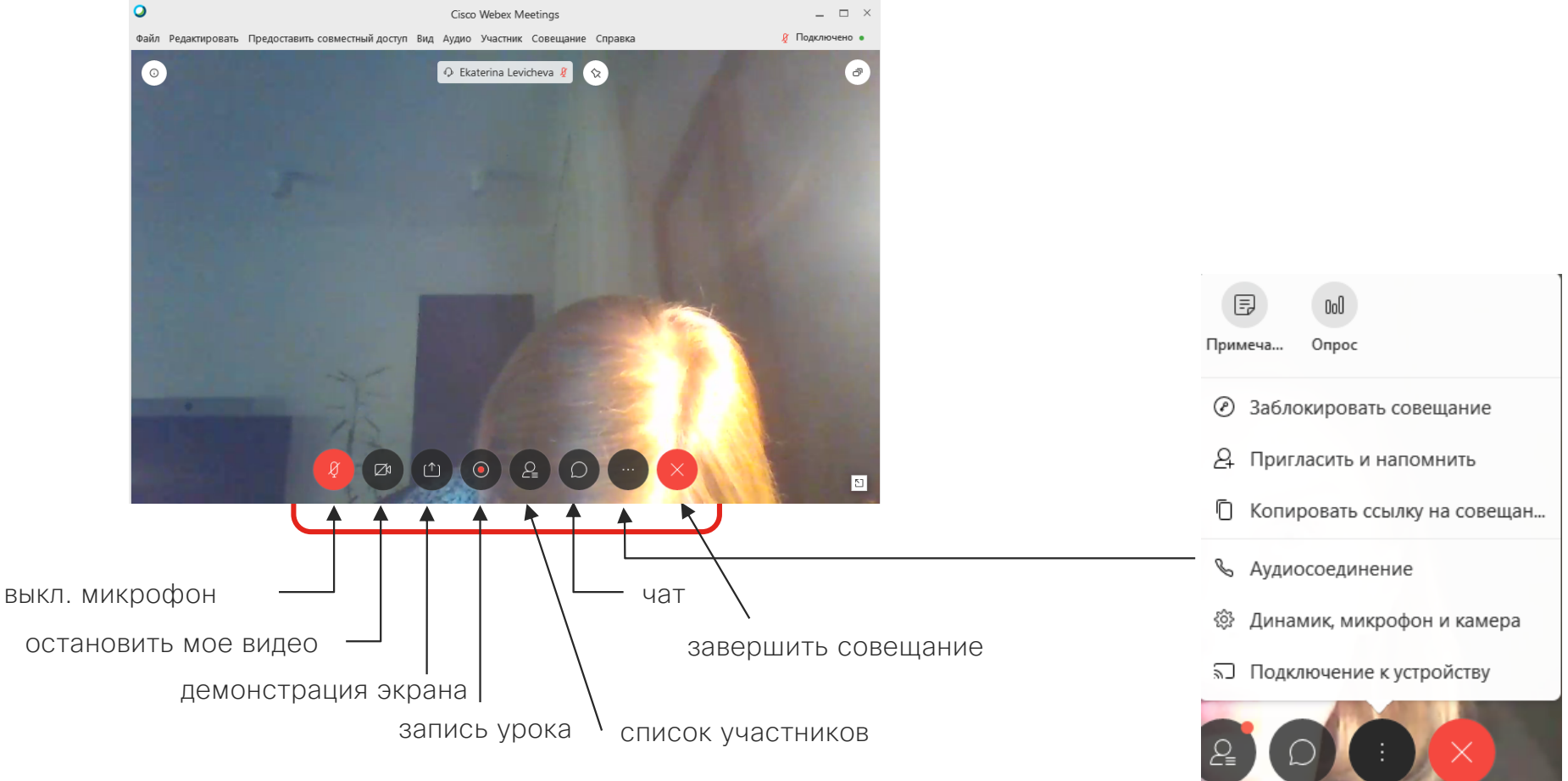

# Демонстрация всего экрана или отдельных приложений

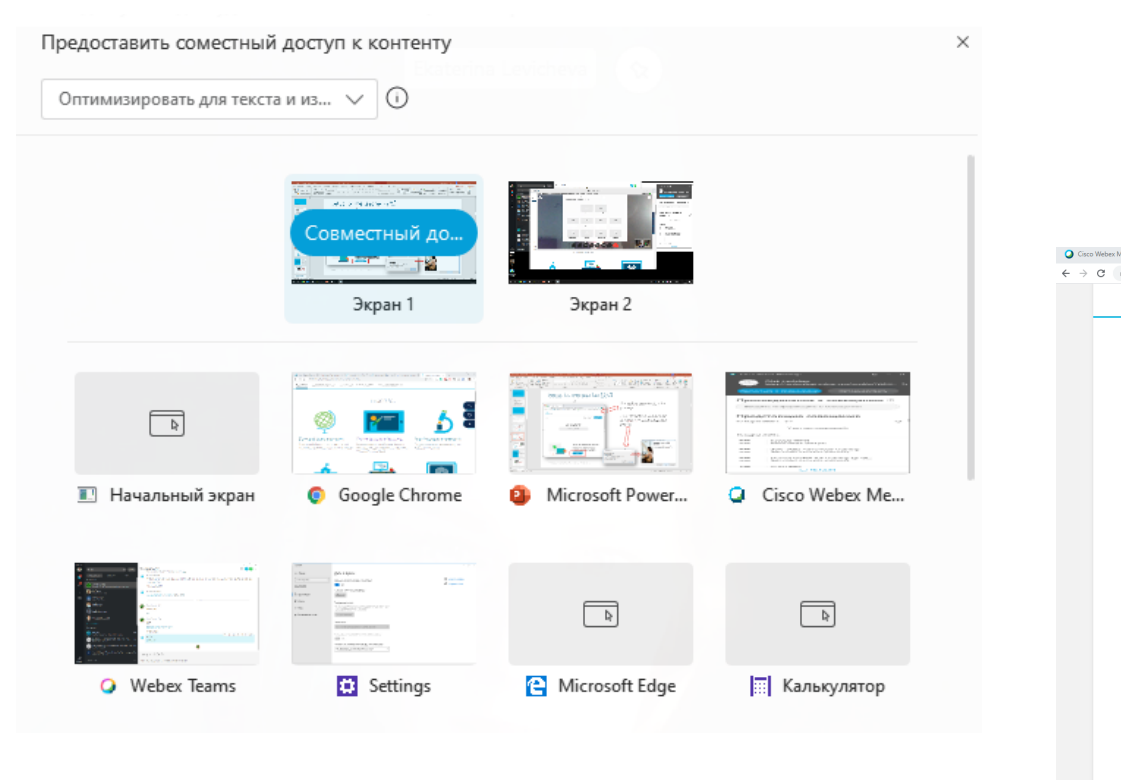

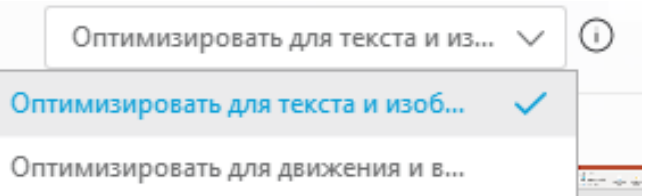

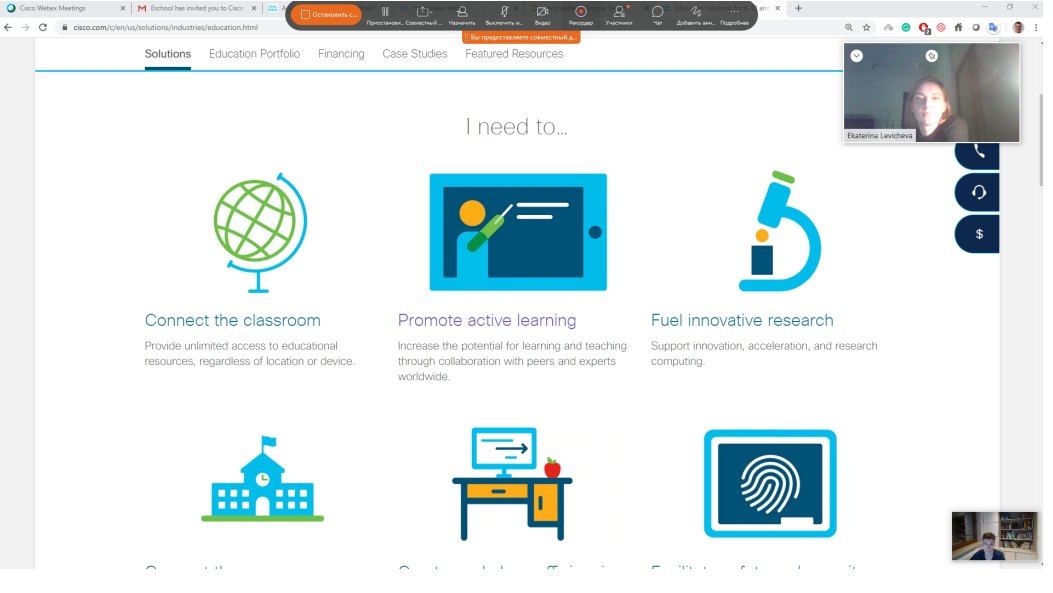

#### Управление уроком: демо экрана с аннотациями

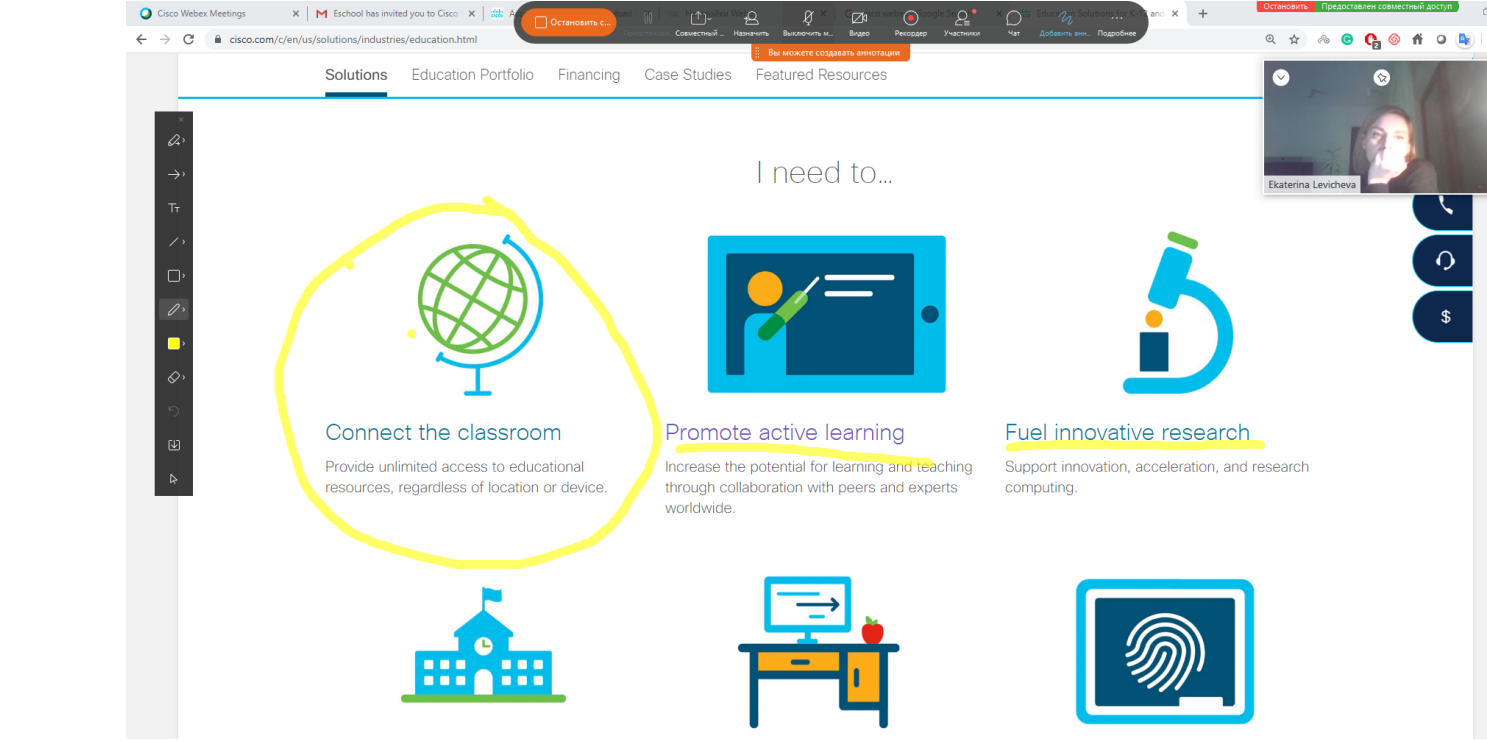

Вид ученика:

#### Управление уроком: демо экрана с аннотациями

# Ученик также может делать аннотации (с разрешения учителя):

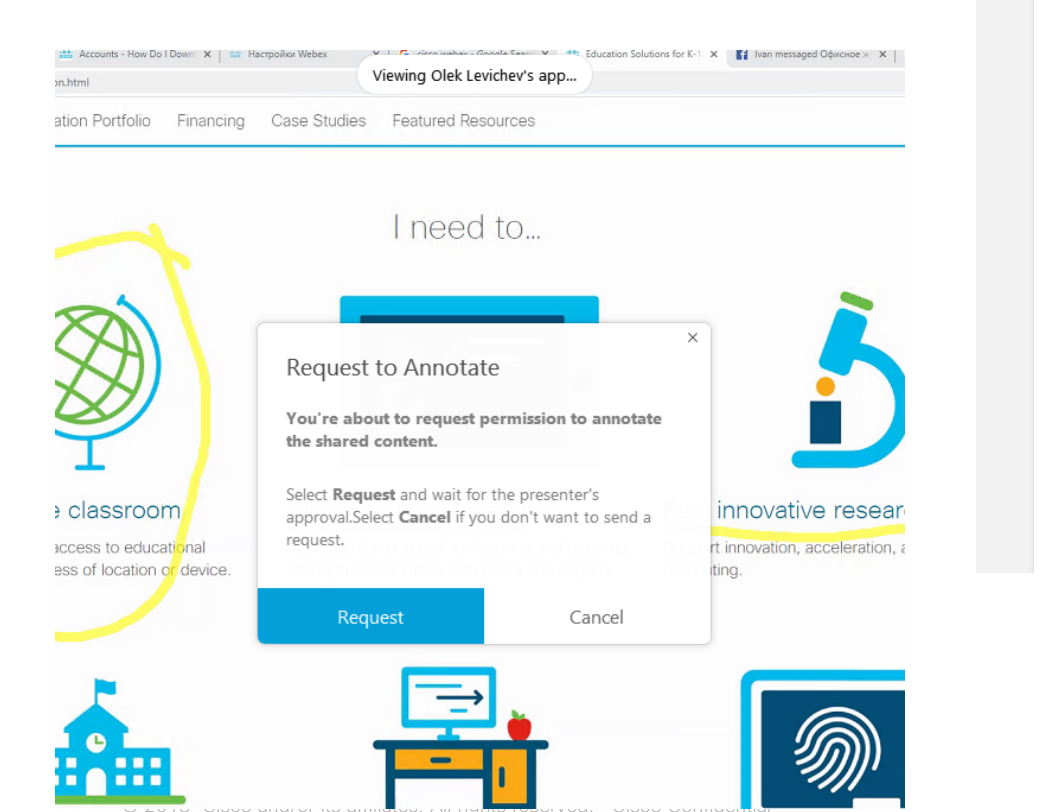

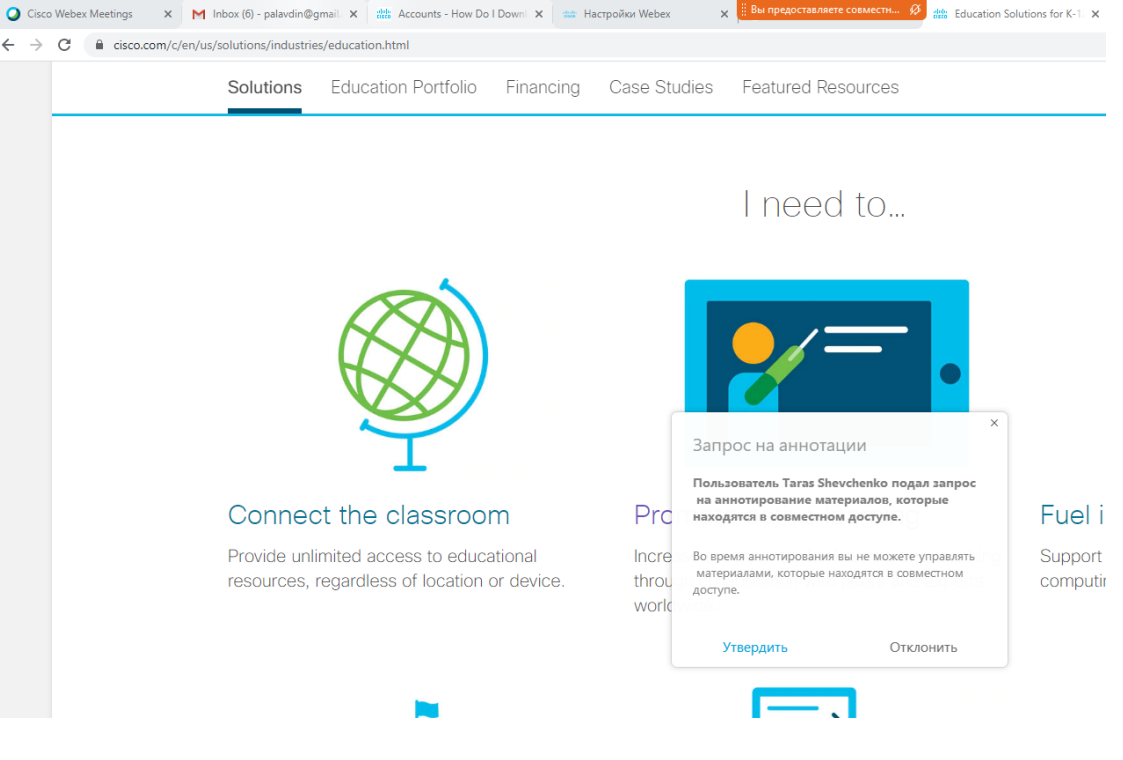

#### Управление уроком: демо экрана с аннотациями

Ученик также может показать экран:

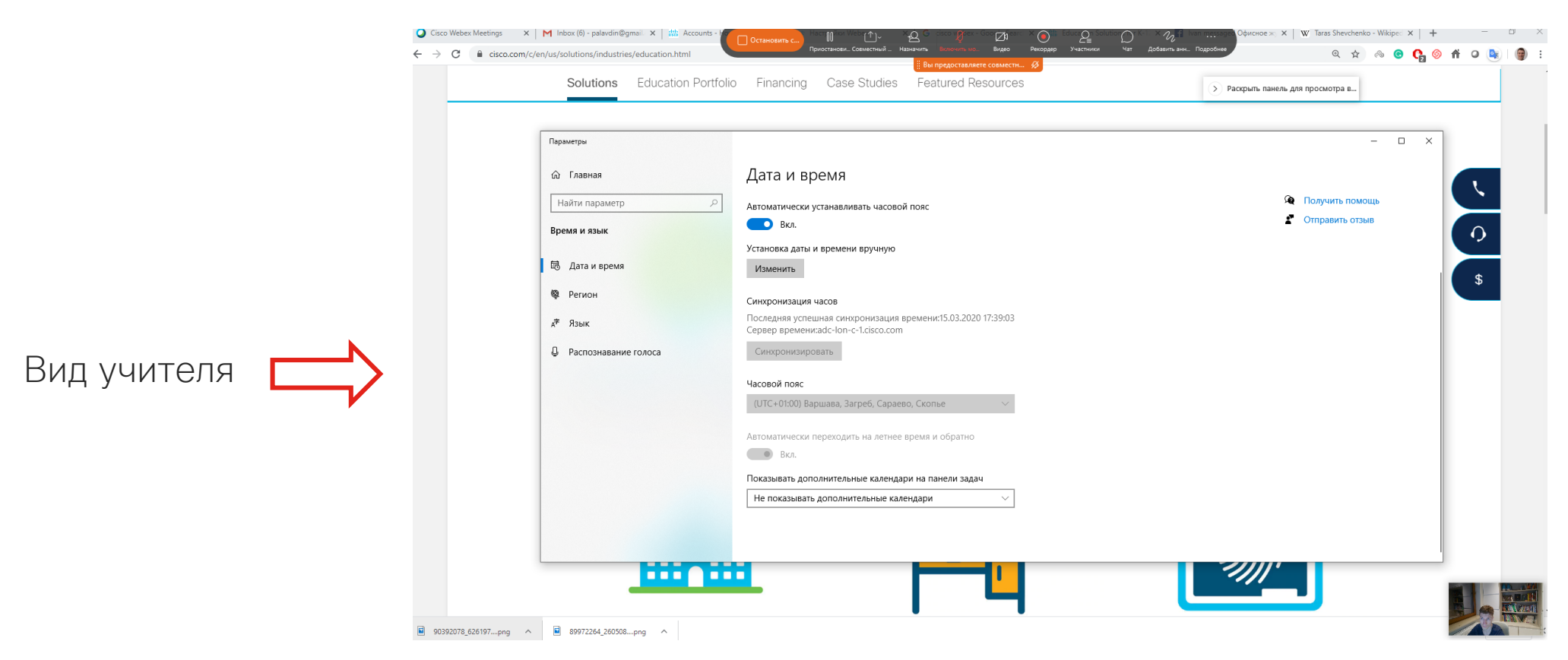

#### Чат Вид учителя вопрос) 0 Cisco Webex Meetings \_ □ Файл Редактировать Предоставить совместный доступ Вид Аудио Участник Совещание Справка Подключено 0 众 a Ekaterina Levicheva Olek Levichev польз. все: Добрый день, мы начинаем урок через 1 минуту. Если у вас возникнут вопросы во время лекции пишите в чат 7:14 PM от польз. Ekaterina Levicheva польз. все ошодох B: Bce

© 2018 Cisco and/or its affiliates. All rights reserved. Cisco Confidential

#### Вид ученика

(ученик может использовать опцию «поднять руку» чтобы не перебивать учителя при необходимости задать

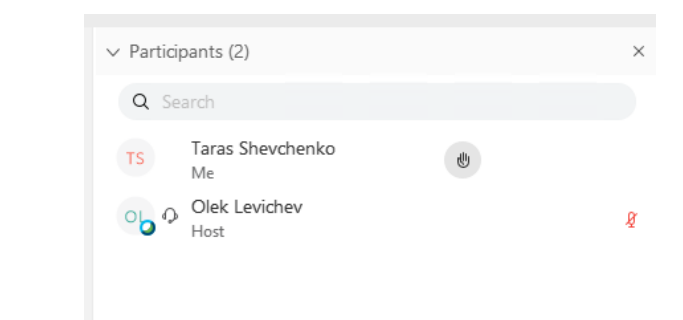

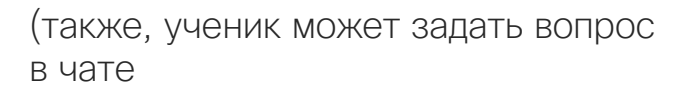

| from Taras Shevchenko to everyone:  | 8:30 PI     |
|-------------------------------------|-------------|
| А мы будет рассматривать творчество | Шевченко на |
| этом уроке?                         |             |
| from Olek Levichev to everyone:     | 8:30 PI     |
| Нет                                 |             |
|                                     |             |
|                                     |             |
|                                     |             |
|                                     |             |
|                                     |             |
|                                     |             |
|                                     |             |
|                                     |             |

Enter chat message here

#### ∨ Опрос Учитель может начать опрос группы Опросные вопросы: 1. Кто автор Кобзаря? 🔵 A. Tapac 🔵 В. Катя 0 Cisco Webex Meetings 2. В каком городе умер Тарас Шевченко? Файл Редактировать Предоставить совместный доступ Вид Аудио Совещание Справка 🔵 А. Санкт-Петербург 0 Ekaterina Levicheva ð 🔵 В. Киев Создать С. Канев перечень Ð вопросов и Примеча... Закрыть опрос Эаблокировать совещание ОТВЕТОВ Вопрос 2 Пригласить и напомнить Тип: Несколько вариантов выбора – один ответ~ 🚺 Копировать ссылку на совещан.. Новый Изменить вид & Аудиосоединение ... затем 🕸 Динамик, микрофон и камера Ответ нажать Подключение к устройству Добавить «Начать <u>Записать отдельные ответы</u> Z٩ ړ↑۱ опрос" Очистить все Открыть опрос

© 2018 Cisco and/or its affiliates. All rights reserved. Cisco Confidentia

Опрос

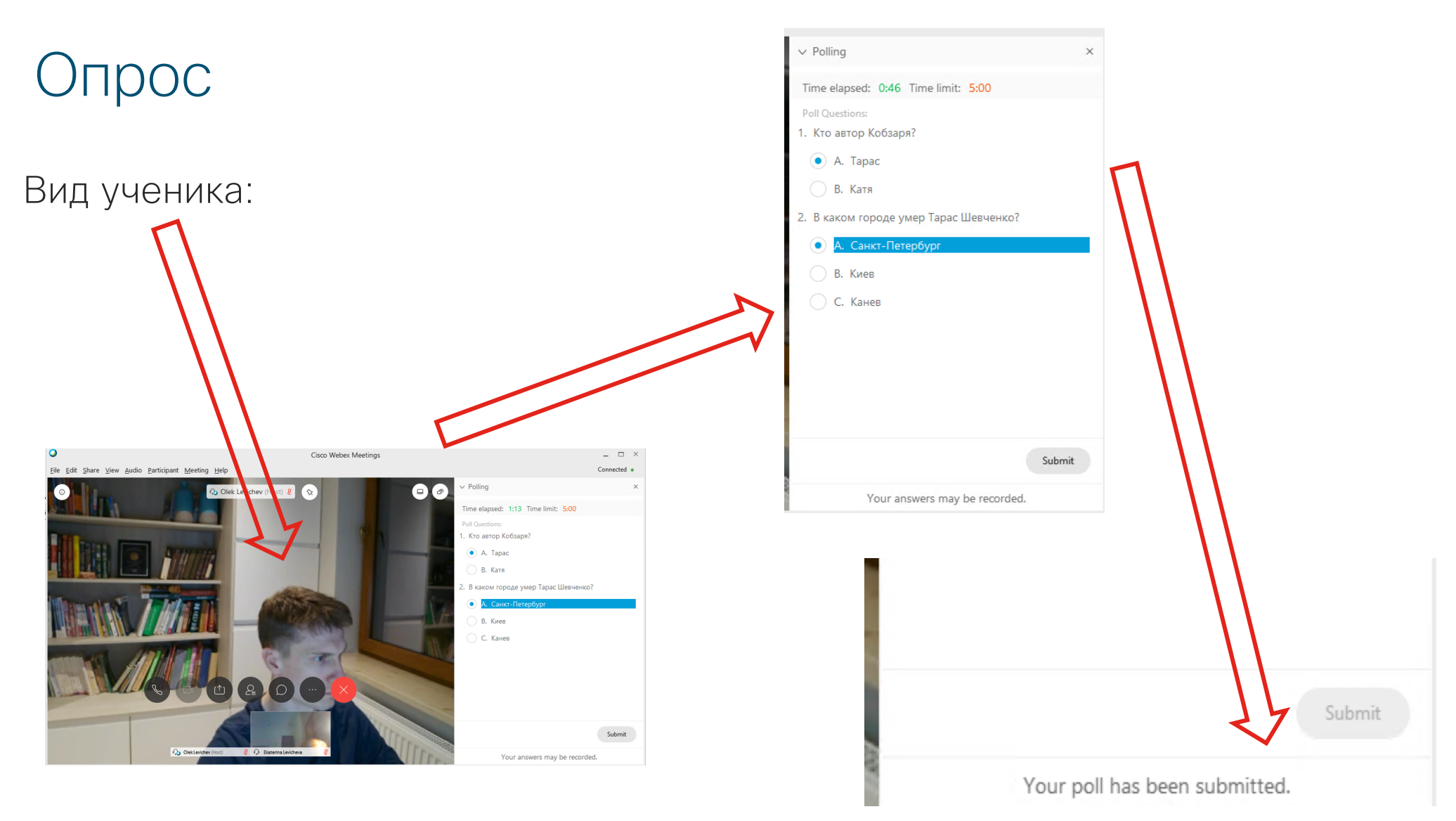

| Опрос                                                                                                    | и может показать их ученикам     |                            |                               |           |           |  |
|----------------------------------------------------------------------------------------------------|----------------------------------|----------------------------|-------------------------------|-----------|-----------|--|
| Учитель видит                                                                                                   |                                  |                            | × Palling                     |           | ×         |  |
| результаты опроса                                                                                               |                                  |                            | Remaining time: 3:20 Time lin | nit: 5:00 |           |  |
| <ul> <li>Ekaterina Levicheva 2 x</li> </ul>                                                                     | Опрос                            | ×                          | Poll results:                 |           |           |  |
|                                                                                                    |                                  |                            | Questions                     | Results   | Bar Graph |  |
|                                                                                                    | Выполняется такой опрос:         |                            | 1. Кто автор Кобзаря?         |           |           |  |
|                                                                                                    | Вопросы<br>1. Кто автор Кобзаря? | Результ Гистограм          | <ul> <li>A. Tapac</li> </ul>  | 1/2 (50   | -         |  |
|                                                                                                    | A. Tapac                         | 1/2 (50                    | В. Катя                       | 1/2 (50   |           |  |
|                                                                                                    | В. Катя<br>Без ответа            | 1/2 (50                    | No Answer                     | 0/2 (0%)  |           |  |
|                                                                                                    | 2. В каком городе умер Тар       |                            | 2. В каком городе умер Тар    |           |           |  |
|                                                                                                    | А. Санкт-Петербург               | 2/2 (10                    | 2. в каком городе умер тар    | 1         |           |  |
| the second second second second second second second second second second second second second second second s  | В. Киев                          | 0/2 (0%)                   | • А. Санкт-Петербург          | 2/2 (10   |           |  |
| the second second second second second second second second second second second second second second second se | С. Канев                         | 0/2 (0%)                   | В. Киев                       | 0/2 (0%)  |           |  |
|                                                                                                    | Без ответа                       | 0/2 (0%)                   | С. Канев                      | 0/2 (0%)  |           |  |
|                                                                                                    | Состояние опроса                 | 0.12 (094)                 | No Answer                     | 0/2 (0%)  |           |  |
|                                                                                                    | Выполняется …                    | 0/2 (0%)                   |                               |           |           |  |
|                                                                                                    | Завершено ···                    | 2/2 (100%)                 |                               |           |           |  |
| TS                                                                                                    | Оставшееся время: 1:4            | 3 Временное ограничение: 5 |                               |           |           |  |
| Ekaterina Levicheva                                                                                             | Новый опрос Редактиро            | вать воп Закрыть опрос     |                               |           | Submit    |  |
| © 2018 Cisco and/or its affiliates. All rights reserved. Cisco Confidential                                     |                                  | 1                          | The poll has                  | ended.    |           |  |

# Управление уроком (для учителя)

#### Управление уроком

# Учитель может, в панели списка участников, отключить микрофон ученикам или даже исключить их из урока

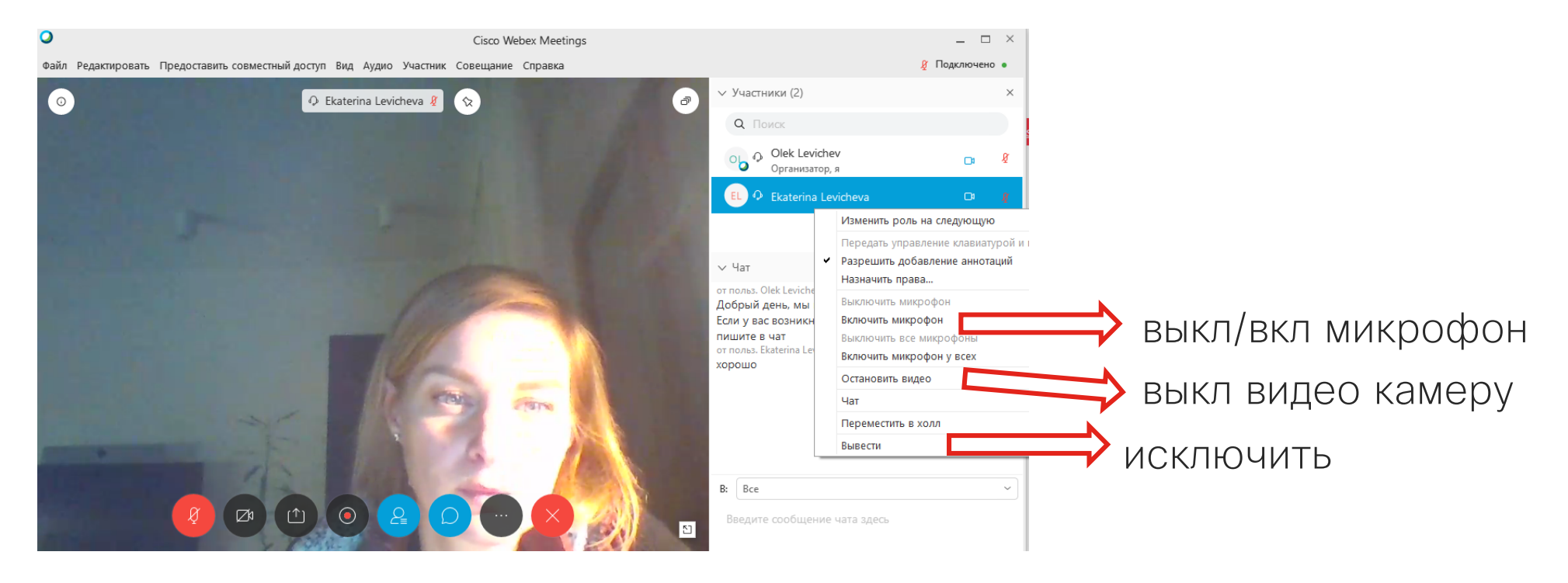

# Закрыть возможность входа в урок («закрыть дверь в класс»)

Учитель может, в любое время, заблокировать возможность подключения к уроку чтобы предотвратить подключение к уроку дополнительных участников (например, учеников из другого класса). Также, учитель может разблокировать возможность входа в любое время.

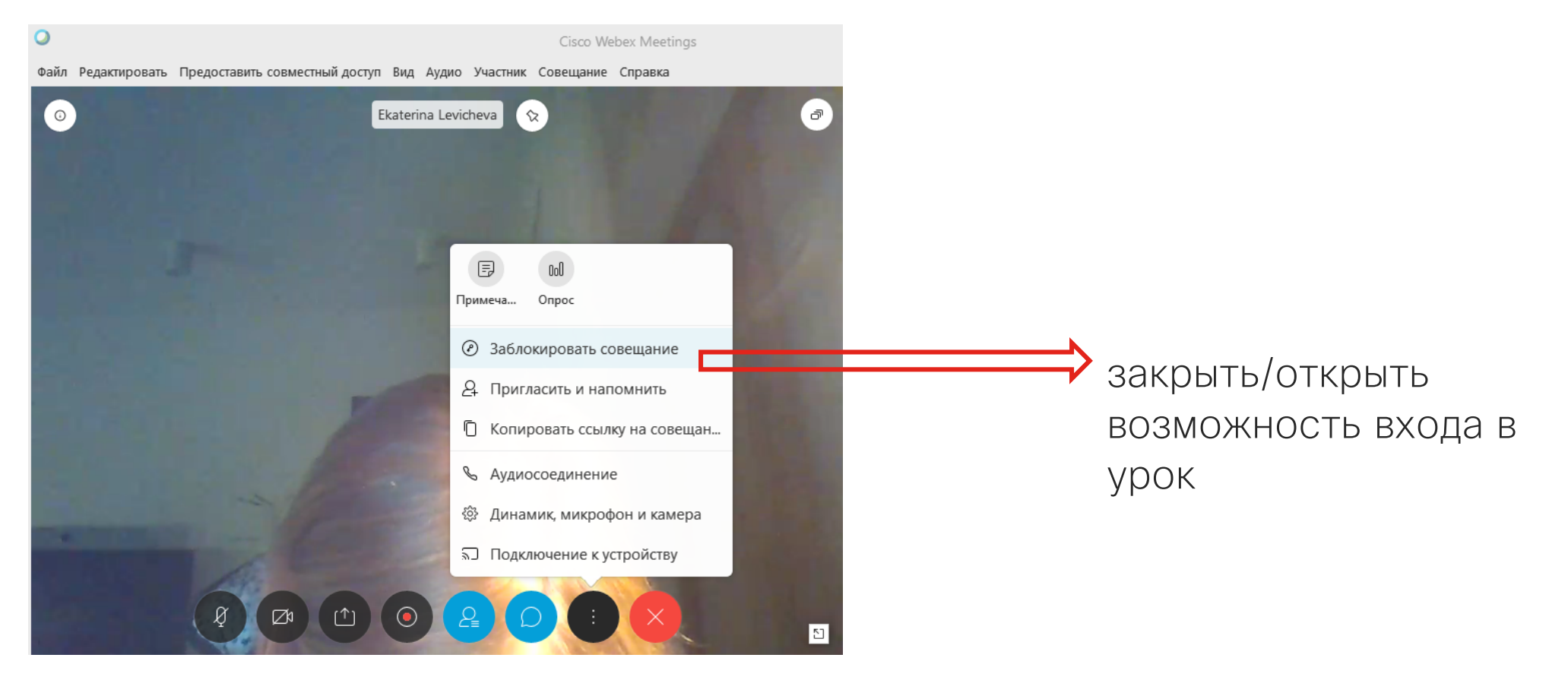

#### Закончить урок

- Только учитель может закончить урок.
- Учитель может выйти из урока раньше, без завершения урока. В этом случае учитель должен назначить ученика который будет вести урок вместо учителя.

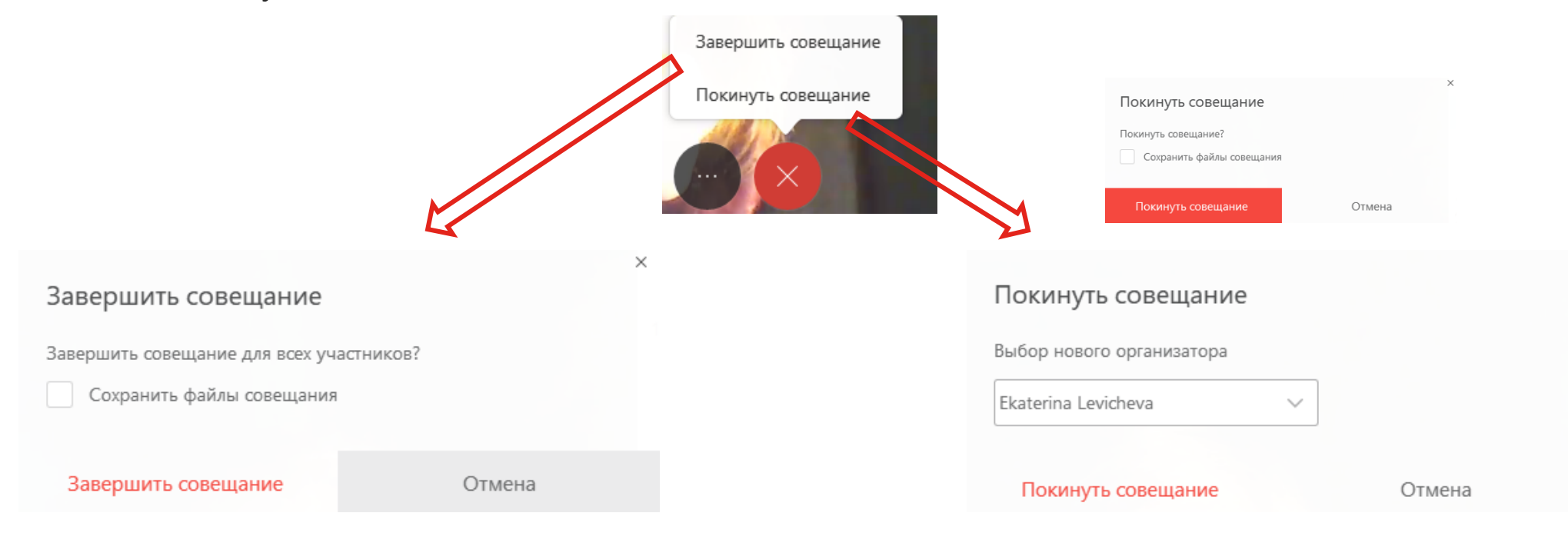

·IIIII CISCO